# 如何在会议聊天中配置CMS与Skype for Business

### 目录

<u>简介</u> <u>先决条件</u> <u>要求</u> 使用的组件 配置 验证 故障排除

# 简介

本文档介绍在Cisco Meeting Server(CMS)与Skype for Business的互操作性会议聊天中配置所需的 步骤。

# 先决条件

### 要求

Cisco 建议您了解以下主题:

- CMS常规配置
- CMS应用程序编程接口(API)

### 使用的组件

本文档中的信息基于 CMS 版本 3.2.

本文档中的信息都是基于特定实验室环境中的设备编写的。本文档中使用的所有设备最初均采用原 始(默认)配置。如果您的网络处于活动状态,请确保您了解所有命令的潜在影响。

## 配置

步骤1.通过API创建新的CallProfile。

- 1. 通过Webadmin访问CMS并导航至Configuration/API/v1/CallProfile。
- 2. 创建新的CallProfile并修改下一个参数,如图所示:

#### chatAllowed:真

**注意:**chatAllowed参数具有可配置的下一个选项:**真**,**假**,**未**设

# /api/v1/callProfiles/27340a55-78cc-4179-a47d-b346cf7f7340

Related objects: /api/v1/callProfiles

Table view XML view

| Object configuration |      |
|----------------------|------|
| participantLimit     | 15   |
| chatAllowed          | true |

#### /api/v1/callProfiles/27340a55-78cc-4179-a47d-b346cf7f7340

| participantLimit             | 15 - present          |
|------------------------------|-----------------------|
| locked                       | □ <unset> ∨</unset>   |
| recordingMode                | □ <unset> ∨</unset>   |
| streamingMode                | □ <unset> ∨</unset>   |
| passcodeMode                 | □ <unset> ∨</unset>   |
| passcodeTimeout              |                       |
| gatewayAudioCallOptimization | □ <unset> ∨</unset>   |
| lyncConferenceMode           | <pre>unset&gt; </pre> |
| lockMode                     | <pre>unset&gt; </pre> |
| sipRecorderUri               |                       |
| sipStreamerUri               |                       |
| muteBehavior                 | □ <unset> ∨</unset>   |
| messageBannerText            |                       |
| chatAllowed                  | 🗌 true 🗸 - present    |
| raiseHandEnabled             | □ <unset> ∨</unset>   |
|                              | Modify                |

步骤2.将CallProfile分配给空间。

1. 打开Webadmin并导航**至Configuration/api/v1/coSpaces**。

2. 选择分配在步骤1中创建的CallProfile所需的空间。

呼叫配置文件: 27340a55-78cc-4179-a47d-b346cf7f7340

#### /api/v1/coSpaces/7acfa0e8-1613-47bc-a274-4e2c7024dbbf

#### Related objects: /api/v1/coSpaces

/api/v1/coSpaces/7acfa0e8-1613-47bc-a274-4e2c7024dbbf/accessMethods /api/v1/coSpaces/7acfa0e8-1613-47bc-a274-4e2c7024dbbf/coSpaceUsers /api/v1/coSpaces/7acfa0e8-1613-47bc-a274-4e2c7024dbbf/diagnostics /api/v1/coSpaces/7acfa0e8-1613-47bc-a274-4e2c7024dbbf/meetingEntryDetail /api/v1/coSpaces/7acfa0e8-1613-47bc-a274-4e2c7024dbbf/meetingEntryDetail /api/v1/coSpaces/7acfa0e8-1613-47bc-a274-4e2c7024dbbf/meetingEntryDetail

Table view XML view

| Object configuration |                                      |
|----------------------|--------------------------------------|
| name                 | Oscar                                |
| autoGenerated        | true                                 |
| uri                  | oscar                                |
| callId               | 54321                                |
| callLegProfile       | 127874d9-ee5a-4679-8173-97b80bd06754 |
| callProfile          | 27340a55-78cc-4179-a47d-b346cf7f7340 |
| nonMemberAccess      | true                                 |
| ownerId              | d5eae8c8-37bf-4e21-820d-14e471609b5c |
| ownerJid             | Oscar@moismart.local                 |
| secret               | Xoblx3vFjBX51vD6v0QIxw               |
| numAccessMethods     | 1                                    |

#### /api/v1/coSpaces/7acfa0e8-1613-47bc-a274-4e2c7024dbbf

| userProvisionedCoSpace         |   | GUID (none a                         |                   | available)                |  |
|--------------------------------|---|--------------------------------------|-------------------|---------------------------|--|
| name                           |   | Oscar                                |                   | - present                 |  |
| uri                            |   | oscar                                |                   | (URI user part) - present |  |
| secondaryUri                   |   |                                      |                   | (URI user part)           |  |
| callId                         |   | 54321                                |                   | - present                 |  |
| cdrTag                         |   |                                      |                   | ]                         |  |
| passcode                       |   |                                      |                   | ]                         |  |
| defaultLayout                  |   | <unset> ~</unset>                    | <unset> ~</unset> |                           |  |
| tenant                         |   |                                      | Choose            |                           |  |
| callLegProfile                 |   | 127874d9-ee5a-4679-8173-97b80bd06754 | Choose            | - present                 |  |
| callProfile                    |   | 27340a55-78cc-4179-a47d-b346cf7f7340 | Choose            | - present                 |  |
| callBrandingProfile            |   |                                      | Choose            |                           |  |
| dialInSecurityProfile          |   |                                      | Choose            |                           |  |
| defaultAccessMethod            |   | GUID (none                           |                   | e available)              |  |
| requireCallId                  |   | <unset> ~</unset>                    |                   |                           |  |
| secret                         |   | Xoblx3vFjBX51vD6v0QIxw               |                   | - present                 |  |
| regenerateSecret               |   | <unset> ~</unset>                    |                   |                           |  |
| nonMemberAccess                |   | true 🗸 - present                     |                   |                           |  |
| ownerJid                       |   | Oscar@moismart.local                 |                   | - present                 |  |
| streamUrl                      |   |                                      |                   | (URL)                     |  |
| ownerAdGuid                    |   | GUID (none                           |                   | e available)              |  |
| meetingScheduler               |   |                                      |                   | ]                         |  |
| panePlacementHighestImportance |   |                                      |                   |                           |  |
| panePlacementSelfPaneMode      |   | <unset> v</unset>                    |                   |                           |  |
|                                | M | odify                                |                   |                           |  |

注意:如果将参数chatAllowed配置为取消设置,则聊天不能显示或必须灰显。

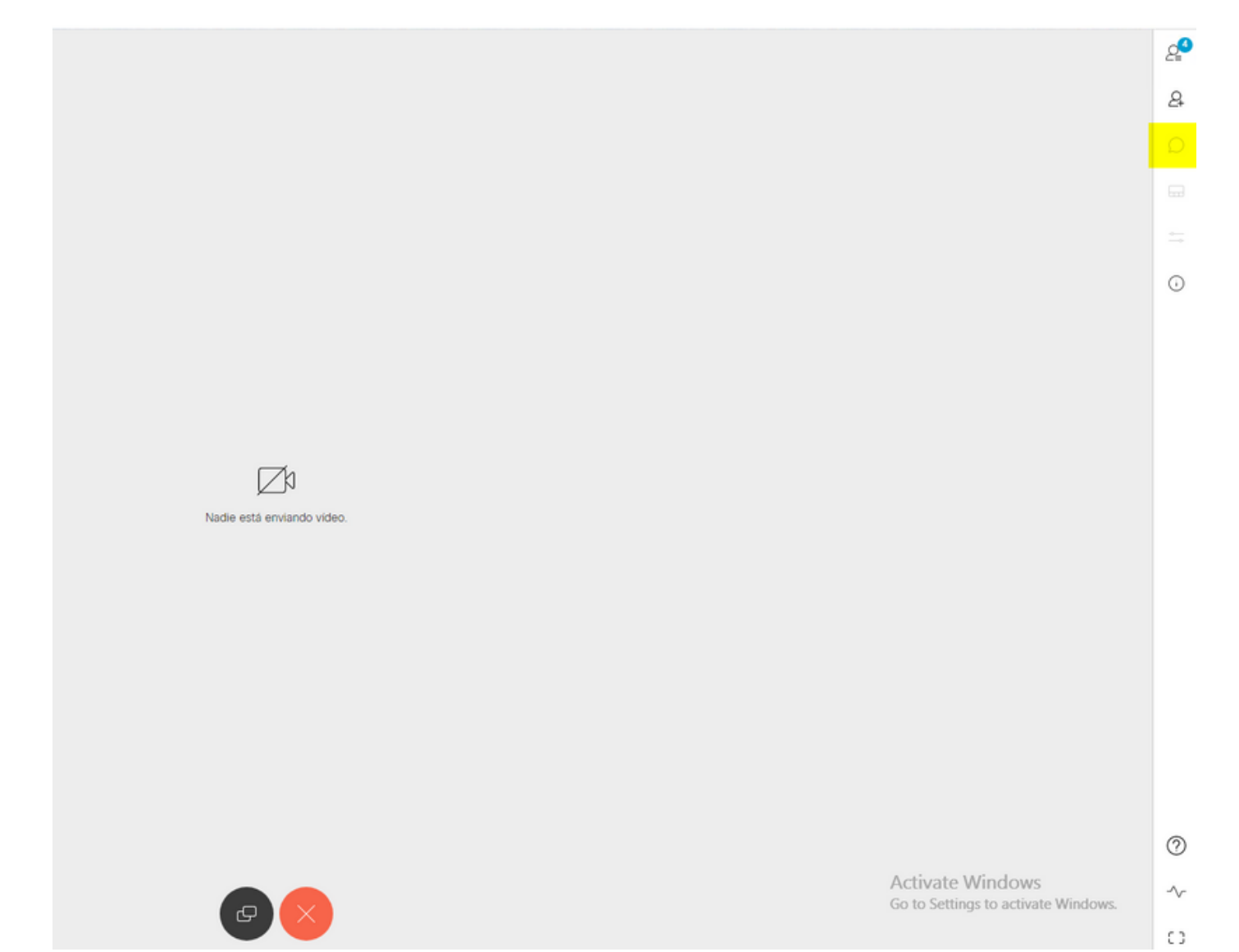

# 验证

验证配置是否已成功应用。

1. 开始呼叫分配了CallProfile的空间,并向会议中的用户发送消息。

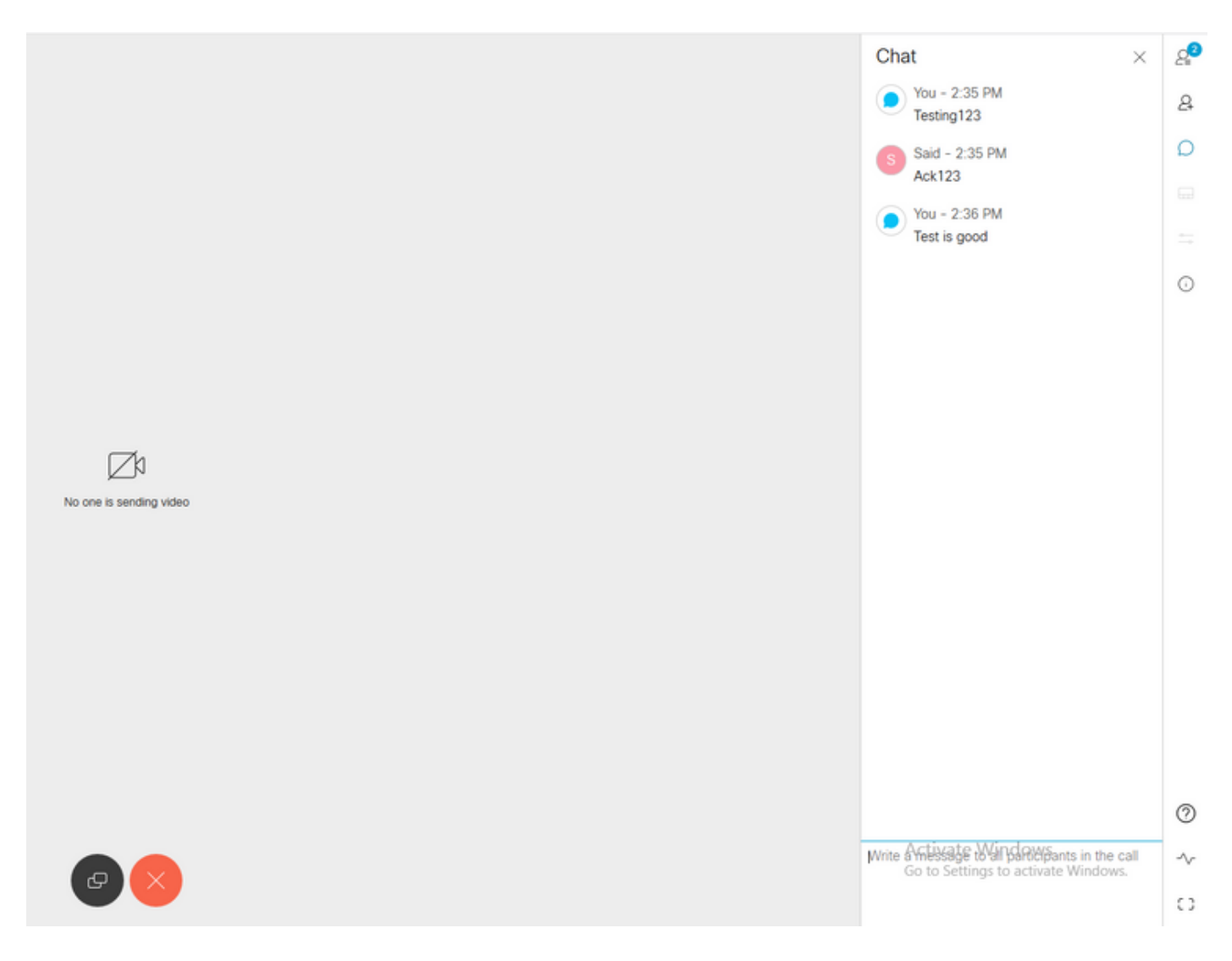

#### 2. 如果所有配置都正确,则消息必须在Skype for Business端显示,如图所示:

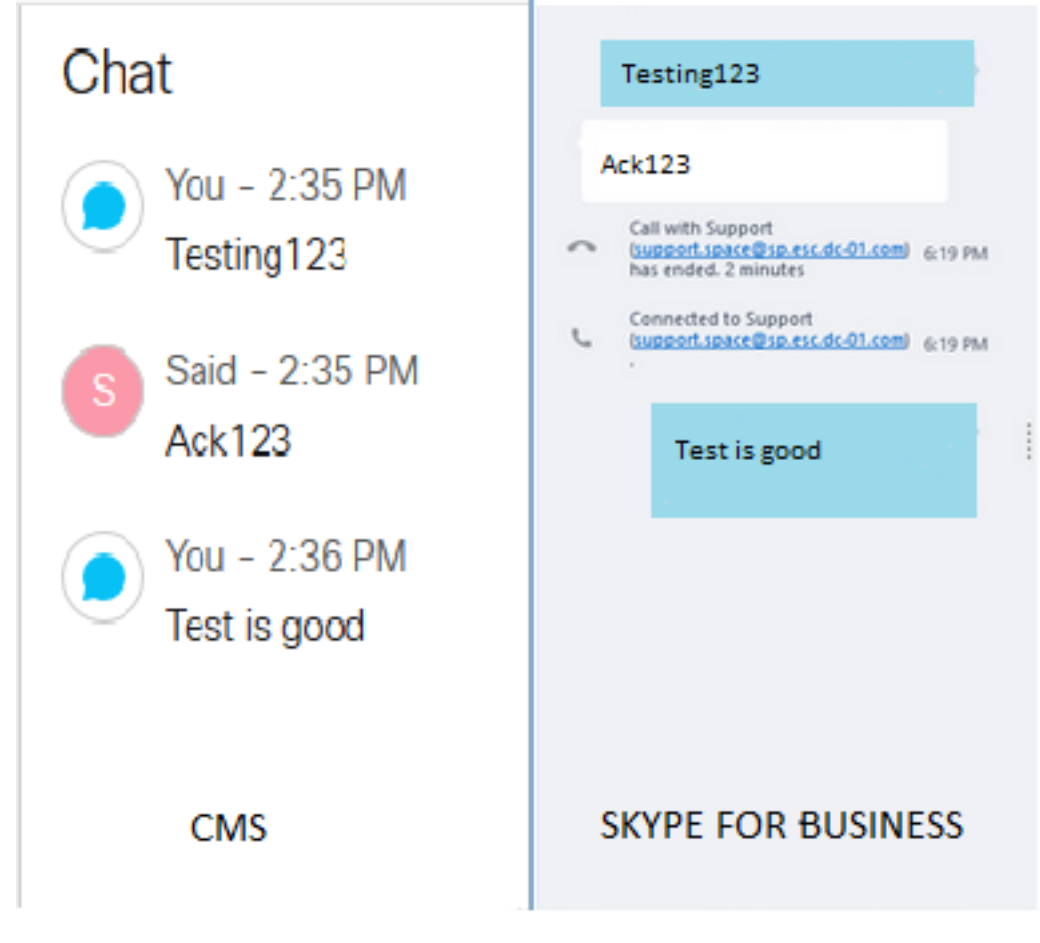

# 故障排除

目前没有针对此配置的故障排除信息。